## Uputstvo za instalaciju "Campaign" moda u Call of Duty igrama na Playstation 4 i Playstation 5 konzoli

Uputstvo je, sa manjim razlikama u kontrolnoj šemi u meniju igre, validno za:

- Call of Duty: Black Ops Cold War
- Call of Duty: Vanguard
- Call of Duty: Modern Warfare II (2022)

**NAPOMENA**: Proizvođač konzole - SONY - zahteva mesečnu/godišnju pretplatu (PS Plus) kako bi konzoli i korisničkom nalogu bilo omogućeno igranja igara u više igrača (multiplayer) putem interneta, nezavisno od igre koju korisnik poseduje.

Kampanja (Campaign mod za jednog igrača) ne zahteva PS Plus pretplatu ali zahteva internet vezu da bi se preuzeo sav potreban sadržaj kako bi igra radila.

## Uputstvo za instalaciju i pokretanje kampanje u igri:

-1-

Kako bi korisnik pokrenuo igru mora **<u>obavezno</u>** imati ispunjene sledeće uslove:

- Softver je namenjen za evropsko tržište i besplatni PSN nalog mora biti registrovan na evropsku državu, konkretno - Veliku Britaniju
- Mora imati pristup internetu i mogućnost da skine minimum 50 gigabajta ili više (zavisno od igre) sadržaja putem njega
- Mora imati konzolu pravilno povezanu na internet sa stabilnom inernet vezom
- Savetujemo da se koristi LAN kabl za vezu sa internetom umesto WiFi, jer je kabl uvek pouzdaniji
- Ispravnost i brzinu interneta moguće je proveriti takođe u Settings meniju pa Network i onda Test Internet Connection
- Mora imati online PSN nalog i mora biti ulogovan u njega
- Besplatni PSN nalog mora biti registrovan na Veliku Britaniju sa validnom uličnom adresom, bilo koja fizička adresa dok god je ispravno uneta recimo adresa Bakingemske palate
- Mora imati pristup PSN Store-u
- Nalog i konzola ne smeju biti banovani/zabranjeni sa PSN Store-a ili modovani na bilo koji način
- Sama konzola mora biti ažurirana na poslednju verziju operativnog sistema kada konzola ima internet, otići u Settings i pod Updates proveriti da li je dostupna novija verzija operativnog sistema i ažurirati po potrebi

-2-

Kada korisnik ubaci disk igre, mora proveriti da li su dostupna ažuriranja tj. update za samu igru i poskidati sve što je ponuđeno, kao i dodatno proveriti u opcijama igre da li postoje dodatna ažuriranja.

-3-

Kada su svi navedeni uslovi ispunjeni, korisnik mora odraditi sledeće kako bi pristupio dodatnom sadržaju tj. skinuo ga sa interneta putem PSN Store-a:

- Pritisnuti dugme X na opciji Modern Warfare 2 /
  - Ukoliko je u pitanju CoD: Vanguard pokrenuti igru iz glavnog menija konzole
- Pritisnuti na dole i pritisnuti X na "Campaign" opciju pa pritisnuti X taster za preuzimanje Campaign Pack -a
  - Ukoliko je u pitanju CoD: Vanguard, označiti "CAMPAIGN" u meniju igre i pritisnuti kvadrat na džojpedu
- Po pokretanju preuzimanja sadržaja iz menija igre moraće da sačeka bez dodatnog kliktanja da ga igra odvede na PSN Store gde će korisnik dobiti opciju "Call of Duty Modern Warfare 2 campaign pack 1" i "download"
- Po završenom pokretanju download-a i pritiskom na krug za povratak u igru sama igra će ponovo odvesti na PSN Store gde je potrebno preuzeti Campaign Pack 2.

Ukoliko navedene opcije ne budu dostupne i/ili igra izbacuje grešku (npr. poruku **"Content not available**") pratiti prvi korak ponovo gde ja navedeno da nalog konzole i sam PSN nalog moraju biti obavezno registrovani na Veliku Britaniju (United Kingdom/UK).

Obavezno proveriti i koliko je dostupno slobodnog prostora na konzoli jer neke od igara zahtevaju i po minimum 200 GB slobodnog prostora kako bi se pravilno instalirale i radile.

Takođe, navedeno upustvo važi i za Vanguard, Modern Warfare i sva izdanja između, sa malom razlikom u navigaciji menija svake igre posebno ali procedura je ista – kroz meni same igre preuzeti Campaign Pack 1 i 2, za igranje kampanje i nalog mora biti obavezno na Veliku Britaniju.